## Allgemein:

Das neue Abfragetool bietet mehr Möglichkeiten wie zum Beispiel "Freitext-Eingaben" und freie "Auswahlfelder". Außerdem kann man die Abfrage immer wieder anpassen, was große Vorteile hat.

Die Eingabe von Daten in die Abfrage kann als "**registrierter Benutzer**" oder als "**Gast**" ohne Registrierung erfolgen.

Empfohlen wird die Nutzung mit Registrierung, da man dann immer wieder seine Daten ändern/anpassen kann. Als Gast kann man nur einmalig seine Daten eingeben.

Nachfolgend folgende Beschreibungen:

- 1. Dateneingabe als Gast (Seite 1 und 2)
- 2. Dateneingabe mit Registrierung/Anmeldung (Seite 3 und 4)
- 3. Registrierung (Seite 5)
- 1. Beschreibung Dateneingabe als "Gast" (ohne Anmeldung/Registrierung) Die Daten können nur einmal eingegeben werden.

### 1a) Die Abfrage mit dem Link aufrufen

### 1b) Auf "Jetzt Teilnehmen" klicken

|     |                  | Segelfreize<br>Ratzeburgu                     | melfahrt 20<br>eit Himmelfahrt 2023<br>er See | )23 Ratzebu           | urger See            |                       |                            |   |
|-----|------------------|-----------------------------------------------|-----------------------------------------------|-----------------------|----------------------|-----------------------|----------------------------|---|
|     |                  | Ich/wir nehme(n) teil mit:<br>Anzahl Personen | davon Segler                                  | davon Nichtsegler     | Unterkunftswunsch    | Bemerkungen / Wünsche | Kontaktdaten eMail u. Tel. |   |
|     | Jetzt teilnehmen | 0                                             | •                                             | 0                     |                      |                       |                            | - |
| No. |                  | Ø: 0.00, Σ: 0                                 | Ø: 0.00, Σ: 0                                 | Ø: 0.00, <b>Σ</b> : 0 | Zusammenfassung      |                       |                            |   |
|     |                  |                                               | AL                                            | 5-                    | -                    |                       |                            |   |
|     |                  |                                               |                                               |                       | Kommentar hinzufügen |                       |                            |   |

#### 1c) Auf "Als Gast fortfahren" klicken.

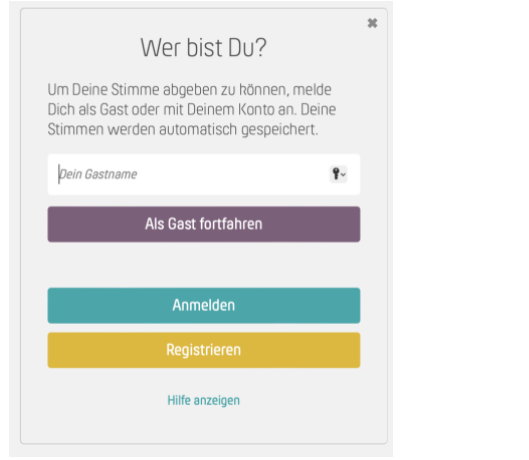

#### 1d) Namen eingeben, hier "Bernd" und auf "Als Gast fortfahren" klicken

| Wer bist Du?                                                                                                    | ж |  |  |  |  |
|----------------------------------------------------------------------------------------------------|---|--|--|--|--|
| Um Deine Stimme abgeben zu können, melde<br>Dich als Gast oder mit Deinem Konto an. Deine<br>Stimmen werden automatisch gespeichert. |   |  |  |  |  |
| Bernd <b>Y</b> ~                                                                                                    |   |  |  |  |  |
| Als Gast fortfahren                                                                                                    |   |  |  |  |  |
|                                                                                                    |   |  |  |  |  |
| Anmelden                                                                                                    |   |  |  |  |  |
| Registrieren                                                                                                    |   |  |  |  |  |
| Hilfe anzeigen                                                                                                    |   |  |  |  |  |

|                |   | Him                                           | melfahrt 20                    | )23 Ratzebu           | urger See         |                       |                            |
|----------------|---|-----------------------------------------------|--------------------------------|-----------------------|-------------------|-----------------------|----------------------------|
|                |   | Segelfreize<br>Ratzeburg                      | eit Himmelfahrt 2023<br>er See |                       |                   |                       |                            |
| Neue Teilnahme |   | Ich/wir nehme(n) teil mit:<br>Anzahl Personen | davon Segler                   | davon Nichtsegler     | Unterkunftswunsch | Bemerkungen / Wünsche | Kontahtdaten eMail u. Tel. |
| Bernd          | 1 | 0                                             | ٥                              | 0                     |                   |                       |                            |
|                |   | Ø: 0.00, <b>Σ</b> : 0                         | Ø: 0.00, Σ: 0                  | Ø: 0.00, <b>Σ</b> : 0 | C Zusammenfassung |                       |                            |

### 1e) Die Daten in den einzelnen Feldern eingeben bzw. auswählen

1f) Die Daten noch mal überprüfen und dann auf "Teilnahme abschließen" klicken Danach können die Daten nur noch vom Administrator geändert werden. Mit klicken auf "Neue Teilnahme" gibt man eine weitere Person ein.

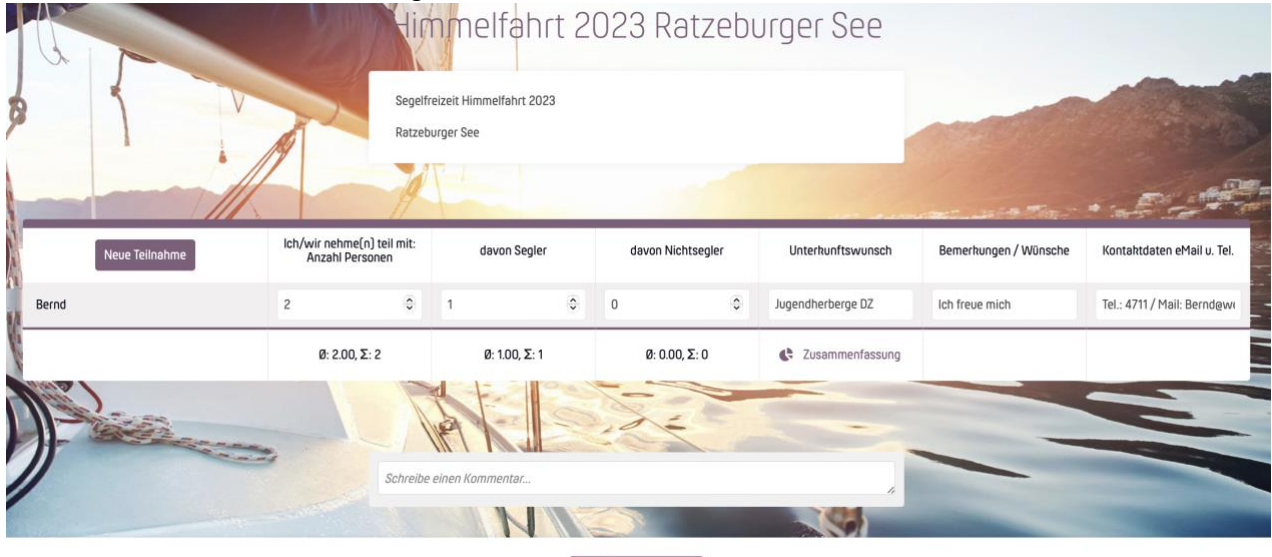

. Teilnahme abschließe

| Fertig                                                                                                    | Segelfrei<br>Ratzebur                         | melfahrt 20<br>zeit Himmelfahrt 2023<br>ger See | 023 Ratzebu           | urger See            |                       |                             |
|----------------------------------------------------------------------------------------------------|-----------------------------------------------|-------------------------------------------------|-----------------------|----------------------|-----------------------|-----------------------------|
|                                                                                                    | lch/wir nehme(n) teil mit:<br>Anzahl Personen | davon Segler                                    | davon Nichtsegler     | Unterkunftswunsch    | Bemerkungen / Wünsche | Kontaktdəten eMail v. Tel.  |
| Jetzt teilnehmen                                                                                                    | ٥                                             | ٥                                               | \$                    |                      |                       |                             |
| Bernd                                                                                                    | 2                                             | 1                                               | 0                     | Jugendherberge DZ    | Ich freue mich        | Tel.: 4711 / Mail: Bernd@we |
|                                                                                                    | Ø: 2.00, <b>Σ</b> : 2                         | Ø: 1.00, Σ: 1                                   | Ø: 0.00, <b>Σ</b> : 0 | C Zusammenfassung    |                       |                             |
| J. Marine                                                                                                    |                                               |                                                 |                       |                      | -                     |                             |
| and the second second sec |                                               |                                                 |                       | Kommentar hinzufügen |                       |                             |

- 2. Beschreibung mit Registrierung / Anmeldung Die Daten können immer wieder geändert werden.
- 2a) Die Abfrage mit dem Link aufrufen

## 2b) Auf "Jetzt teilnehmen" klicken

|   |                  | Segelfreize<br>Ratzeburg                      | nelfahrt 2(<br>it Himmelfahrt 2023<br>er See | 023 Ratzebi           | urger See            |                       | -                          |  |
|---|------------------|-----------------------------------------------|----------------------------------------------|-----------------------|----------------------|-----------------------|----------------------------|--|
|   | Jetzt teilnehmen | Ich/wir nehme(n) teil mit:<br>Anzahl Personen | davon Segler                                 | davon Nichtsegler     | Unterkunftswunsch    | Bemerkungen / Wünsche | Kontaktdaten eMail u. Tel. |  |
| - |                  | Ø: 0.00, <b>Σ</b> : 0                         | Ø: 0.00, <b>Σ</b> : 0                        | Ø: 0.00, <b>Σ</b> : 0 | Cusammenfassung      |                       |                            |  |
|   |                  |                                               | N.L                                          | 12                    | Kommentar hinzufügen | -                     |                            |  |

2c) Auf "Anmelden" klicken.

| Wer bist Du?<br>Um Deine Stimme abgeben zu können, melde<br>Dich als Gast oder mit Deinem Konto an. Deine<br>Stimmen werden automatisch gespeichert. | 36 |
|----------------------------------------------------------------------------------------------------|----|
| pein Gastname                                                                                                    |    |
| Ais Gast fortfahren                                                                                                    |    |
| Anmelden                                                                                                    |    |
| Registrieren                                                                                                    |    |
| Hilfe anzeigen                                                                                                    |    |

2d) eMail und Passwort eingeben und auf "Anmelden" klicken

| <b>E-Mail</b><br>E-Mail |          |            | ٩               |
|-------------------------|----------|------------|-----------------|
| Passwort                |          |            |                 |
| Merken                  |          | P          | asswort vergess |
|                         | Anme     | elden      |                 |
|                         | oder Ann | nelden mit |                 |

## 2e) Es erscheint dein Name bei "Bernd". Die Daten in den einzelnen Feldern eingeben bzw. auswählen

|   |           |       | Him                                           | melfahrt 20                     | 023 Ratzebu           | urger See         |                       |                            |
|---|-----------|-------|-----------------------------------------------|---------------------------------|-----------------------|-------------------|-----------------------|----------------------------|
| 6 | 1         |       | Segelfreiz                                    | eit Himmelfahrt 2023<br>ger See |                       |                   |                       |                            |
|   | Neue Teil | nahme | lch/wir nehme(n) teil mit:<br>Anzahl Personen | davon Segler                    | davon Nichtsegler     | Unterkunftswunsch | Bemerkungen / Wünsche | Kontaktdaten eMail u. Tel. |
|   | Bernd     | 1     | 0                                             | \$                              | 0                     |                   |                       |                            |
| - |           |       | Ø: 0.00, <b>Σ</b> : 0                         | Ø: 0.00, Σ: 0                   | Ø: 0.00, <b>Σ</b> : 0 | Zusammenfassung   |                       |                            |

## 2f) Die Daten noch mal überprüfen und dann auf "Teilnahme abschließen und ausloggen" klicken

|                | Segell<br>Ratzet                              | nmelfahrt 2<br>Ireizeit Himmelfahrt 2023<br>burger See | 023 Ratzebi           | urger See         |                       |                             |
|----------------|-----------------------------------------------|--------------------------------------------------------|-----------------------|-------------------|-----------------------|-----------------------------|
| Neue Teilnahme | Ich/wir nehme(n) teil mit:<br>Anzahl Personen | davon Segler                                           | davon Nichtsegler     | Unterkunftswunsch | Bemerkungen / Wünsche | Kontaktdaten eMail u. Tel.  |
| Bernd, M.      | 2 0                                           | 2 0                                                    | 0 0                   | Jugendherberge DZ | Ich freue mich        | Tel.: 4711 / Mail: Bernd@wi |
|                | Ø: 2.00, <b>Σ</b> : 2                         | Ø: 2.00, <b>Σ</b> : 2                                  | Ø: 0.00, <b>Σ</b> : 0 | Cusammenfassung   |                       |                             |
|                | Schreibe                                      | e einen Kommentar                                      | 1.2.4                 |                   | -                     |                             |
| Reption        |                                               | N                                                      |                       |                   |                       |                             |

| Fertig           | Lim<br>Segelfreiz<br>Ratzeburg                | melfahrt 20<br>eit Himmelfahrt 2023<br>er See | )23 Ratzebu           | urger See            |                       |                             |
|------------------|-----------------------------------------------|-----------------------------------------------|-----------------------|----------------------|-----------------------|-----------------------------|
|                  | lch/wir nehme(n) teil mit:<br>Anzahl Personen | davon Segler                                  | davon Nichtsegler     | Unterkunftswunsch    | Bemerkungen / Wünsche | Kontaktdaten eMail u. Tel.  |
| Jetzt teilnehmen | •                                             | ٥                                             | ٥                     |                      |                       |                             |
| Bernd, M.        | 2                                             | 2                                             | 0                     | Jugendherberge DZ    | Ich freue mich        | Tel.: 4711 / Mail: Berndewe |
|                  | Ø: 2.00, <b>Σ</b> : 2                         | Ø: 2.00, <b>Σ</b> : 2                         | Ø: 0.00, <b>Σ</b> : 0 | C Zusammenfassung    |                       |                             |
| J. Maria         |                                               |                                               |                       |                      | -                     |                             |
|                  |                                               |                                               |                       | Kommentar hinzufügen |                       |                             |

## 3. Beschreibung der Registrierung

3a) Die Abfrage mit dem Link aufrufen

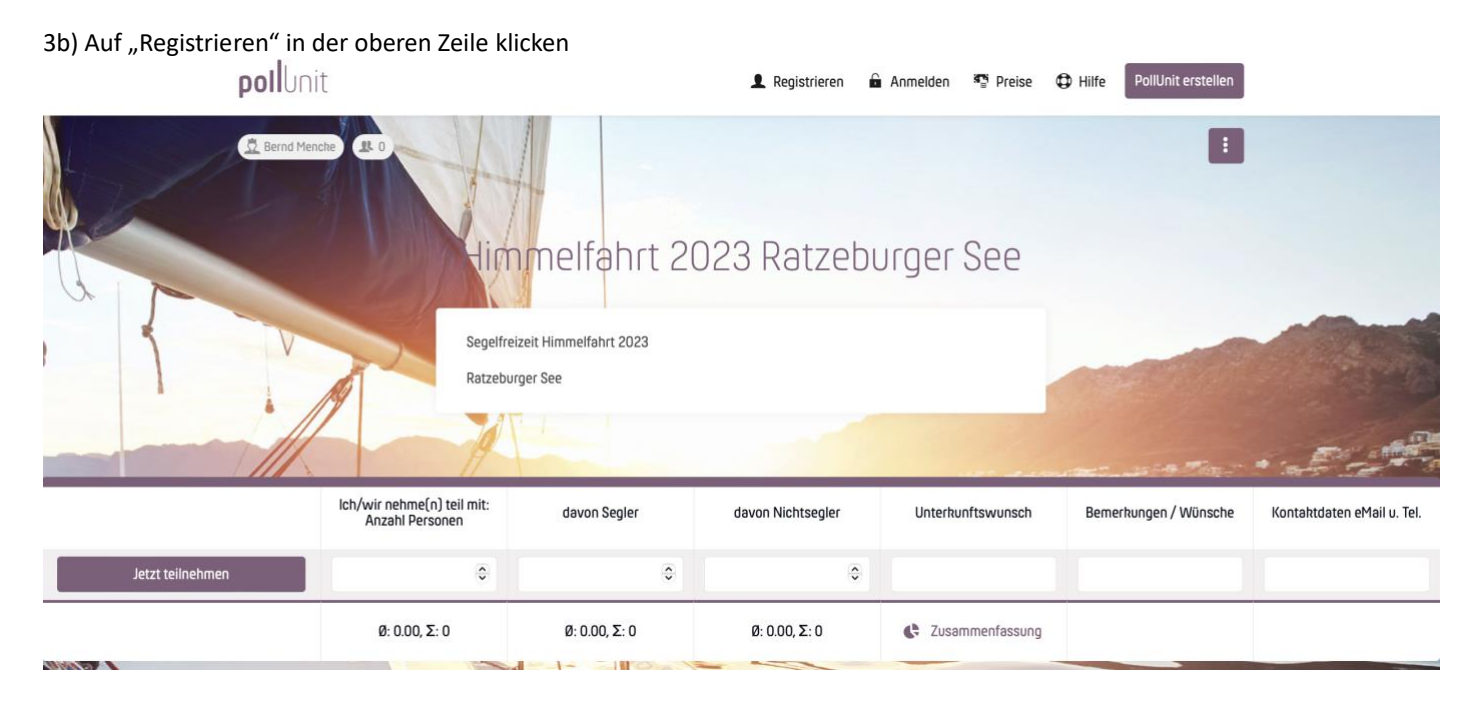

3c) Vorname, Nachnahme (auch nicht voll ausgeschrieben wie z.B. "M."), E-Mail, Passwort eingeben und auf "Registrieren" klicken

# Registrieren

| Vorname*<br>Vorname* ©∨                                        | Nachname                              |
|----------------------------------------------------------------|---------------------------------------|
| E-Mail*                                                        |                                       |
| Passwort*                                                      | Passwort Bestätigung*                 |
| loh erkläre mich mit der Daten:<br>Nutzungsbedingungen einvers | schutzerklärung sowie den<br>tanden.* |
| Regist                                                         | rieren                                |
| oder Ann                                                       | nelden mit                            |
|                                                                |                                       |

3e) Jetzt kann man sich mit E-Mail und Passwort anmelden

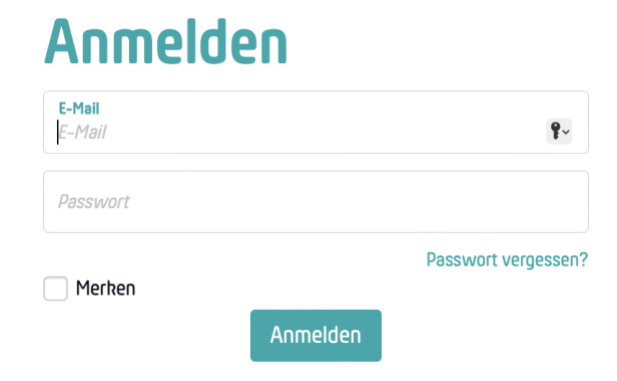

3d) Man bekommt dann eine Bestätigungs-Mail, bitte siehe auch Spam-Ordner und auf "Bestätigen" klicken.

## Anleitung zur Bestätigung Deines Accounts

• PollUnit <no-reply@mg.pollunit.com> An: • bernd.mencke@web.de

**poll**unit

#### Willkommen Bernd M.

Du kannst Deinen PollUnit-Account durch den folgenden Link bestätigen.

Bestätigen https://pollunit.com/users/confirmation? confirmation\_token=K2zIPU-ko4AoVDQiUh2s